# 1. Анализ процесса самоконфигураци устройства в сети ІРv6

Цель лабораторной работы: получить навыки подключения IPv6 устройства к сети и проверки работоспособности полученной сетевой конфигурации.

## Задание на лабораторную работу:

- Провести анализ сетевой конфигурации устройства с использованием команды ipconfig (для Windows)
- Произвести подключение к сети IPv6
- Проверить подключение к DNS-серверам с использованием утилиты nslookup
- Проверить состояние связи с другими узлами с использованием утилиты ping

#### Методические указания по выполнению работы

1. Анализ сетевой конфигурации (устройство находится в сети IPv4)

#### Пример

```
C:\Users\Olga>ipconfig
```

Настройка протокола IP для Windows

Адаптер Ethernet Ethernet:

Состояние среды. . . . . . . : Среда передачи недоступна. DNS-суффикс подключения . . . . :

Адаптер беспроводной локальной сети Беспроводная сеть:

Туннельный адаптер isatap.{6ADB7C54-D1D5-4F83-8D4E-0F26B72BAD69}:

Состояние среды. . . . . . : Среда передачи недоступна. DNS-суффикс подключения . . . . :

Туннельный адаптер Teredo Tunneling Pseudo-Interface:

DNS-суффикс подключения . . . . : IPv6-адрес. . . . . . . . . . . . . 2001:0:34ae:348:2822:377b:2aea:ddc7 Локальный IPv6-адрес канала . . : fe80::2822:377b:2aea:ddc7%5 Основной шлюз. . . . . . . . : ::

!!! Все дальнейшие действия производятся при доступности среды передачи! Т.е. необходимо физически (через порт Eth) или через туннель (Teredo) получить доступ к среде IPv6.

- Установление подключения. Производится при доступности среды передачи! Т.е. необходимо физически или через туннель получить доступ к среде IPv6.
- Откройте компонент «Сетевые подключения» (рис. 1).
- Щелкните правой кнопкой мыши подключение по локальной сети и выберите команду Свойства.
- Нажмите кнопку Установить.

- В диалоговом окне Выбор типа сетевого компонента выберите строку Протокол и нажмите кнопку Добавить.
- В диалоговом окне Выбор сетевого протокола выберите Microsoft TCP/IP версия 6 и нажмите кнопку OK.
- Нажмите кнопку Закрыть, чтобы сохранить изменения сетевого подключения.

\*Примечания: Чтобы открыть службу "Сетевые подключения", нажмите кнопку Пуск, выберите Панель управления, а затем Сетевые подключения.

| General                                                             |                                                                                                    |
|---------------------------------------------------------------------|----------------------------------------------------------------------------------------------------|
| You can get IPv6 settings assign<br>Otherwise, you need to ask your | ed automatically if your network supports this capability.<br>r network administrator for the appropriate IPv6 settings. |
| 💿 Obtain an IPv6 address aut                                        | tomatically                                                                                                    |
| Ose the following IPv6 addr                                         | ess:                                                                                                    |
| IPv6 address:                                                       | 2a01:a280:1::2:110                                                                                                    |
| Subnet prefix length:                                               | 120                                                                                                    |
| Default gateway:                                                    | 2a01:a280:1::2:101                                                                                                    |
| Obtain DNS server address                                           | automatically                                                                                                    |
| Use the following DNS server                                        | er addresses:                                                                                                    |
| Preferred DNS server:                                               | 2001:4860:4860::8888                                                                                                    |
| Alternate DNS server:                                               | 2001:4860:4860::8844                                                                                                    |
| Nalidate settings upon exit                                         | Advanced                                                                                                    |
|                                                                     |                                                                                                    |

Рис. 1 – Пример конфигурации в ОС Windows 7

## 2. Проверить работоспособность DNS-серверов утилитой nslookup.

### Пример:

```
C:\Users\prep>nslookup yandex.ru
Server: google-public-dns-a.google.com
Address: 2001:4860:4860::8888
DNS request timed out.
timeout was 2 seconds.
DNS request timed out.
timeout was 2 seconds.
Non-authoritative answer:
DNS request timed out.
timeout was 2 seconds.
Name: yandex.ru
Addresses: 93.158.134.11
213.180.193.11
213.180.204.11
```

3. Проверить состояние связи с узлами с помощью команды ping.

Для проверки использовать узлы: <u>www.google.com</u>, <u>www.yandex.ru</u>, <u>www6.mail.ru</u> или другие из пространства IPv6.

ITpumep: C:\Users\prep>ping google.com Pinging google.com [2a00:1450:4010:c04::71] with 32 bytes of data: Request timed out. Request timed out. Reply from 2a00:1450:4010:c04::71: time=50ms Reply from 2a00:1450:4010:c04::71: time=20ms Ping statistics for 2a00:1450:4010:c04::71: Packets: Sent = 4, Received = 2, Lost = 2 (50% loss), Approximate round trip times in milli-seconds: Minimum = 20ms, Maximum = 50ms, Average = 35ms

3. Проверить состояние маршрута с использованием сетевой утилиты tracert Для проверки использовать узлы: <u>www.google.com</u>, <u>www.yandex.ru</u>, <u>www6.mail.ru</u> или другие из пространства IPv6.

```
Пример:
C:\Users\prep>tracert google.com
Tracing route to google.com [2a00:1450:4010:c04::8a]
over a maximum of 30 hops:
           * *
  1
                                                  Request timed out.

      *
      *
      *
      Request timed out.

      1 ms
      *
      1 ms
      2a01:a280::2:1

      2 ms
      *
      10 ms
      2001:7f8:20:201::100:138

  2
   3
   4
          * 1017 ms * 2001:4860::1:0:2aae
* 15 ms * 2001:4860::8:0:59da
   5
   6
  7 25 ms 22 ms 20 ms 2001:4860::2:0:2aaf
          * * * Request timed out.
* * * Request timed out.
20 ms 21 ms * lb-in-x8a.1e100.net [2a00:1450:4010:c04::8a]
* 2024 ms 20 ms lb-in-x8a.1e100.net [2a00:1450:4010:c04::8a]
  8
  9
 10
 11
Trace complete.
```

К защите:

- 1. Результаты проверки работоспособности сети и DNS-серверов в виде скриншотов
- 2. Объяснить полученные результаты